# 3.8 Systemhantering och felsökning

| Ämne                                                                                                    | Sida                                                               |
|----------------------------------------------------------------------------------------------------|--------------------------------------------------------------------|
| <ul> <li>3.8 Systemhantering och felsökning <ul> <li>Startprocessen</li> <li>Avancerade startalternativ</li> <li>Systemkonfiguration</li> <li>Systemskydd och Systemåterställning</li> <li>Dataexekveringsskydd</li> <li>Diskrensning</li> <li>Felsökning</li> <li>Minnediagnostik</li> <li>Frågor 3.236-3.247 om Systemhantering och felsökning</li> </ul> </li> </ul> | 105<br>106<br>106<br>107<br>108<br>108<br>108<br>108<br>110<br>116 |
|                                                                                                    |                                                                    |

#### Startprocessen

Windows' startförfarande tas hand om av en reserverad partition på den första hårddisken (Disk 0) som man kan ta fram genom att i Kontrollpanelen välja:

Kontrollpanelen  $\rightarrow$  Administrationsverktyg  $\rightarrow$  Datorhantering  $\rightarrow$  Diskhantering

Man kommer till fönstret till höger. Denna lilla partition (50 MB) får inte användas till något annat än Windows' uppstart. Den kommunicerar med filer som lagrar konfigurationen för uppstarten och finns i mappen C:\Windows\Boot. Gå till:

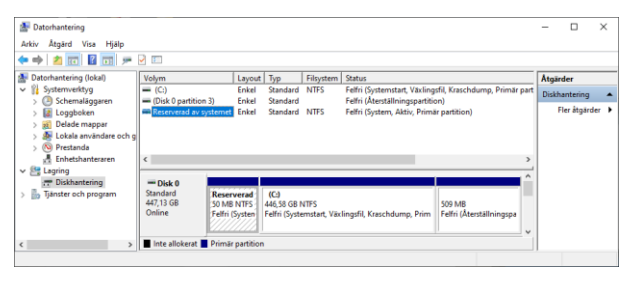

Kontrollpanelen  $\rightarrow$  System  $\rightarrow$  Avancerade systeminställningar  $\rightarrow$  Avancerat

Man kommer till Systemegenskaper. Klickar man på den 3:e knappen Inställningar öppnas fönstret Start och återställning till höger. Här kan man välja Standardoperativsystem om flera olika operativsystem finns installerade på datorn. Här väljer man även hur länge listan över operativsystem ska visas.

Under Systemfel kan man välja om datorn ska starta om automatiskt vid systemfel och vad som ska gälla vid dumpning av minnet i en

| Standardoperativsystem:                               |               |
|-------------------------------------------------------|---------------|
| Windows 10                                            | ~             |
| ✓ Visa listan över operativsystem i:                  | 30 ≑ sekunder |
| Visa listan över återställningsalternativ i:          | 30 🌲 sekunder |
| Starta om automatiskt<br>Skriv felsökningsinformation |               |
| Automatisk minnesdumpning                             | <sup>*</sup>  |
|                                                       |               |
| Dumpfil:<br>%SystemRoot%\MEMORY.DMP                   |               |

dumpfil vars namn och plats anges där, i fall man skulle behöva komma åt den.

#### Avancerade startalternativ

Skriver man i sökfältet till vänster om Aktivitetsfältet: *Avancerade startalternativ* öppnas det här fönstret:

Härifrån kan man starta Windows i ett antal olika avancerade startlägen som kan användas för felsökning och start med annorlunda konfiguration.

Klickar man på knappen Kom igång kan man återställa datorn på olika sätt: antingen ta bort alla appar och inställningar och behålla sina egna filer eller ta bort verkligen allt.

Klickar man på knappen Starta om nu kan man välja att gå igenom många olika alternativ för felsökning, återställning, reparation och ändring av inställningarna för uppstart, markering av en systemåterställningspunkt.

#### Systemkonfiguration

Skriver man i sökfältet till vänster om Aktivitetsfältet: *Systemkonfiguration* kan man under fliken Allmänt välja olika startalternativ.

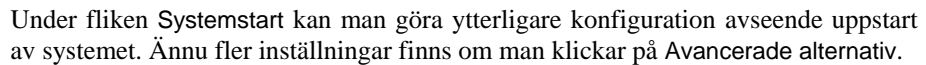

| Systemkonfiguration                                                                                                    | ×                                                                                          | Avancerade alternativ för systemstart                                          | × |
|----------------------------------------------------------------------------------------------------|--------------------------------------------------------------------------------------------|--------------------------------------------------------------------------------|---|
| Allmänt Systemstart Tjänster Autostart Verktyg                                                                         |                                                                                            | A difference and the system start                                              |   |
| Windows 10 (G/Windows) it Mittell open bisystemy Standardopen strayster                                                |                                                                                            | Antal processorer:  Antal processorer:  PCt-låsning PEtsökning                 |   |
| Startalenest<br>Minimal Startologring<br>Alternativ opinisentit<br>Active Directory-reparation<br>Naturek<br>OK Avbryt | Timeout:<br>30 sekunder<br>Gör alla startinställningar<br>permanenta<br>Vertostäl<br>Hjälp | Globala felsökningsnort:<br>Pelsökningsport:<br>1394<br>Kanal:<br>USB-målnamn: |   |

| nställningar                | ×                                                                                                    |
|-----------------------------|----------------------------------------------------------------------------------------------------|
| A Hem                       | Återställning                                                                                                    |
| Sök efter en inställning    | Återställ den här datorn                                                                                                    |
| Jppdatering och säkerhet    | Om datorn inte fungerar som den ska kan det hjälpa att<br>återställa den. Detta gör att du kan välja att behålla dina                                                                    |
| C Windows Update            | personliga filer eller ta bort dem och sedan installera om<br>Windows. Om du vill slutföra återställningen måste du vara<br>ansluten till ett nätverk och följa anvisningarna på datorn. |
| 법 Leveransoptimering        | Läs mer om nätverk och andra återställningskrav                                                                                                    |
| Windows-säkerhet            | Kom igång                                                                                                    |
| Säkerhetskopiering av filer | Avancerad start                                                                                                    |
| <sup>9</sup> Felsök         | Starta från en enhet eller skiva (t.ex. en USB-enhet eller en                                                                                                    |
| 🗅 Áterställning             | DVD), ändra startinställningar för Windows eller återställ<br>Windows från en systemavbildning. Detta startar om datorn.                                                                 |
| Aktivering                  | Starta om nu                                                                                                    |
| ት Hitta min enhet           | Fler återställningsalternativ                                                                                                    |
| För utvecklare              | Lär dig hur du börjar om med en ren installation av Windows                                                                                                    |

| änt              | Systemstart                                    | Tjänster     | Autostart     | Verktyg     |      |  |
|------------------|------------------------------------------------|--------------|---------------|-------------|------|--|
| Startz<br>N<br>L | alternativ<br>ormal start<br>äs in alla drivri | utiner och t | ijänster      |             |      |  |
|                  | iagnostikstart<br>äs endast in g               | rundläggar   | ide drivrutin | er och tjän | ster |  |
| Os               | elektiv start                                  |              |               |             |      |  |
|                  | 🗹 Läs in sys                                   | temtjänste   | r             |             |      |  |
|                  | 🗹 Läs in Aut                                   | ostart-obj   | ekt           |             |      |  |
|                  | 🖂 Använd u                                     | rsprunglig   | startkonfigu  | ration      |      |  |
|                  |                                                |              |               |             |      |  |
|                  |                                                |              |               |             |      |  |
|                  |                                                |              |               |             |      |  |

| 1 | n | ิค |  |
|---|---|----|--|
| - | υ | υ  |  |

Under fliken Tjänster (vänstra bild) kan man aktivera eller inaktivera tjänster från att starta automatiskt. Under fliken Verktyg (högra bild) finns en sammanställning över alla verktyg och program för felsökning och diagnostik i Windows.

| mant Systemstart I Janstei Auto          | start verktyg                             |          |                |     |
|------------------------------------------|-------------------------------------------|----------|----------------|-----|
| Tjänst                                   | Tillverkare                               | Status   | Inaktiverad    | ^   |
| AllJoyn Router Service                   | Microsoft Corporation                     | Stoppad  |                |     |
| Application Layer Gateway Service        | <ul> <li>Microsoft Corporation</li> </ul> | Stoppad  |                |     |
| Application Host Helper Service          | Microsoft Corporation                     | Körs     |                |     |
| <ul> <li>Application Identity</li> </ul> | Microsoft Corporation                     | Stoppad  |                |     |
| Application Management                   | Microsoft Corporation                     | Stoppad  |                |     |
| App Readiness                            | Microsoft Corporation                     | Stoppad  |                |     |
| AppX Deployment Service (AppX            | <ul> <li>Microsoft Corporation</li> </ul> | Körs     |                |     |
| AssignedAccessManager-tjänsten           | Microsoft Corporation                     | Stoppad  |                |     |
| Windows Audio Endpoint Builder           | Microsoft Corporation                     | Körs     |                |     |
| Vindows Audio                            | Microsoft Corporation                     | Körs     |                |     |
| 🗹 Tid från mobilnät                      | Microsoft Corporation                     | Stoppad  |                |     |
| ActiveX Installer (AxInstSV)             | Microsoft Corporation                     | Stoppad  |                | ~   |
| ssa säkra Microsoft-tjänster kan kans    | ke inte inaktiveras.                      | Aktivera | ala Inaktiver/ | ala |

| Almänt Systemstart Tjänste | r Autostart Verktyg                                                    |   |
|----------------------------|------------------------------------------------------------------------|---|
| Verktygsnamn               | Beskrivning                                                            | ^ |
| Om Windows                 | Visa versionsinformation för Windows.                                  |   |
| Ändra UAC-inställningar    | Ändra inställningar för User Account Control.                          |   |
| Säkerhet och underhål      | Öppna Säkerhet och underhåll.                                          |   |
| Windows Felsökning         | Felsök problem med datorn.                                             |   |
| Datorhantering             | Visa och konfigurera systeminställningar och -komponenter.             |   |
| Systeminformation          | Visa avancerad information om inställningar för maskinvara och program |   |
| Loggboken                  | Visa meddelanden om övervakning och felsökning.                        |   |
| Program                    | Starta, lägga til eller ta bort program och Windows-komponenter.       |   |
| Systemenenskaner           | Visa grundlängande information om datorns systeminställningar.         | ۷ |
| <                          | >                                                                      |   |
| Markerat kommando:         |                                                                        |   |
| Fighter as realized as a   | r.exe                                                                  |   |
| C:\Windows\system32\winve  |                                                                        |   |
| C:\Windows\system32\winve  |                                                                        |   |
| C:\Windows\system32\winve  | Starta                                                                 |   |

# Systemskydd och Systemåterställning

Väljer man i Kontrollpanelen:

Kontrollpanelen  $\rightarrow$  System

får man Om-fönstret på sid 79. Scrollar man ned och klickar på länken Systemskydd får man fönstret till höger. Med denna funktion kan man säkerhetskopiera alla systemfiler till en Systemåterställningspunkt, vilket gör det möjligt att återställa datorn till en tidigare konfiguration genom att de säkerhetskopierade systemfiler återställs. Med knappen Konfigurera kan man göra inställningar för återställning och ange hur mycket diskutrymme som ska användas av systemåterställninspunkterna.

| Systemeger                                                                                                  | iskaper                                                                                                    |                            |         |        |              |         | ×   |
|----------------------------------------------------------------------------------------------------|----------------------------------------------------------------------------------------------------|----------------------------|---------|--------|--------------|---------|-----|
| Datomamn                                                                                                    | Maskinvara                                                                                                  | Avancerat                  | System  | nskydd | Fjärrsessior | her     |     |
| Använd systemskydd om du vill ångra oönskade<br>systemändringar.                                            |                                                                                                    |                            |         |        |              |         |     |
| Systemåte                                                                                                   | rställning                                                                                                  |                            |         |        |              |         | -   |
| Du kan å<br>återställa                                                                                      | Du kan ångra systemändringar genom att<br>äterställa datom till en äterställningspunkt. Systemäterställning |                            |         |        |              |         |     |
| Skyddsinst                                                                                                  | tällningar —                                                                                                |                            |         |        |              |         | -   |
| Tillgän                                                                                                    | gliga enheter                                                                                               |                            |         | Skydd  |              |         |     |
| 🏪 Lok                                                                                                    | kal disk (C:) (Sy                                                                                           | rstem)                     |         | På     |              |         |     |
| Konfigurera inställningar för återställningar,<br>hantera diskutrymme och ta bort<br>återställningspunkter. |                                                                                                    |                            |         |        |              |         |     |
| Skapa e<br>där syste                                                                                        | n återställnings<br>emskyddet är a                                                                          | spunkt nu för<br>ktiverat. | de enhe | eter   | Skapa        | I       |     |
|                                                                                                    |                                                                                                    | (                          | ОК      |        | Avbryt       | Verkstä | ill |

Om man vill återställa datorn som den var vid en tidigare återställninspunkt så klickar man på knappen Systemåterställning. Här kan man välja vilken återställninspunkt man ska återställa från.

När man utför systemåterställning så skapas automatiskt en ny återställninspunkt före återställningen.

## Dataexekveringsskydd

Detta är en säkerhetsfunktion som kan förhindra att virus och andra säkerhetsrisker skadar datorn, genom att övervaka program och kontrollera att de använder systemmninnet på ett säkert sätt. Om ett program försöker köra kod från minnet på ett felaktigt sätt stängs programmet av dataexekveringsskyddet. Man kan ställa in om dataexekveringsskyddet endast ska gälla för Windows' egna eller för alla program.

### Diskrensning

Diskrensning kan användas för att frigöra diskutrymme. Denna kan startas från ikonen Den här datorn genom högerklick på en Lokal disk, t.ex. (C:). Sedan väljer man Egenskaper för att få fönstret till höger.

En klick på knappen Diskrensning sätter igång denna funktion. Sedan visas resultatet t.ex. så här:

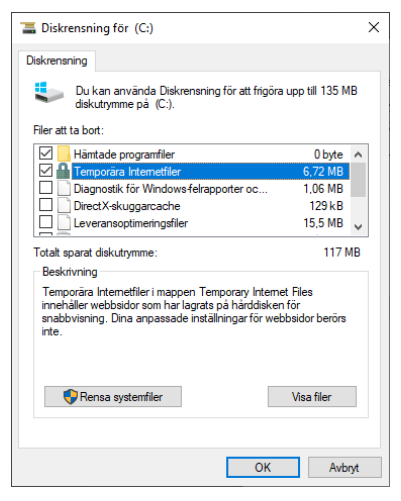

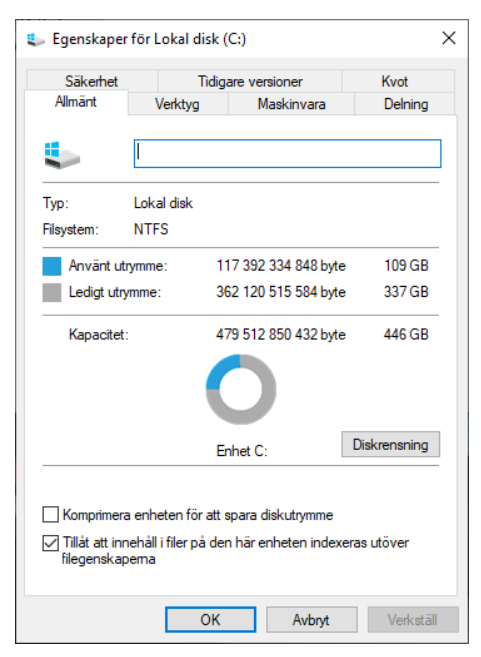

Dvs Windows gör en genomgång av den valda disken och erbjuder användaren att välja vilka filer man vill ta bort. Ofta handlar det om temporära och onödiga filer, filer som omedvetet laddats ned från Internet eller optimeringsfiler som följt med vid installation av program- och

hårdvara, felrapporterings- och loggfiler av mindre betydelse osv. Användningen av moderna SSD-hårddiskar (*Solid State Disk*) som är snabba och stora kapaciteter (till ett rimligt pris), har dock minskat behovet av diskrensning.

# Felsökning

Går man till:

Kontrollpanelen → Felsökning

får man tillgång till ett antal olika verktyg som man kan ha hjälp av när man har problem med datorn och Windows. Följande fönster visas:

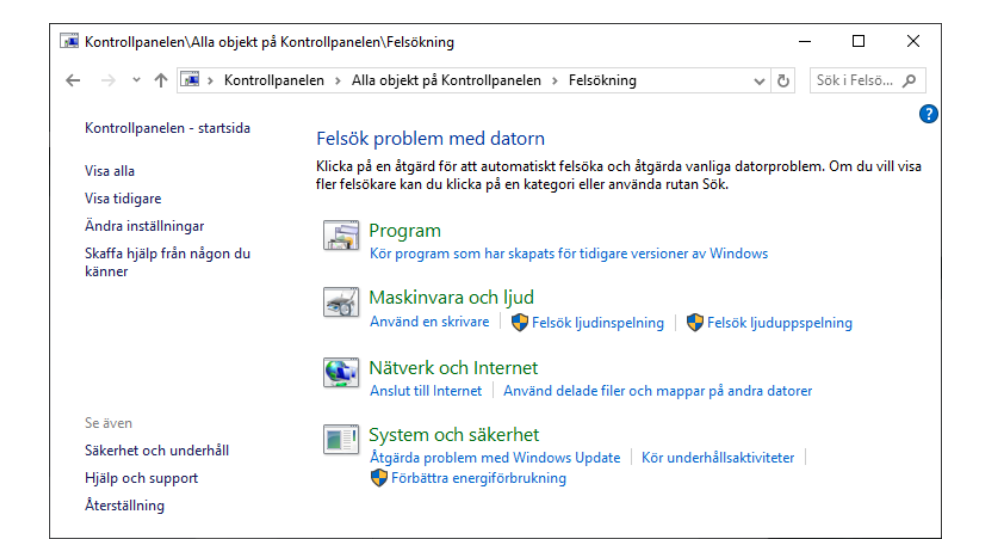

### Klickar man på Visa alla får man en lång lista över felsökningsfunktioner:

| 📧 Kontrollpanelen\Alla objekt på Kontrollpanelen\Felsökning\Alla kategorier – 🗆 🗙 |                                   |               |            |           |  |  |
|-----------------------------------------------------------------------------------|-----------------------------------|---------------|------------|-----------|--|--|
| 🔶 🐳 🔺 🖪 « Alla objekt på Kontrollpanele                                           | ~ Ō                               | Sök i Felsö 🔎 |            |           |  |  |
| Felsök problem med datorn                                                         |                                   |               |            |           |  |  |
| Namn                                                                              | Beskrivning                       | Plats         | Kategori   | Utgivare  |  |  |
| 🔚 Anslutning till en arbetsyta med DirectAccess                                   | Hitta och åtgärda problem med a   | Lokal         | Nätverk    | Microsoft |  |  |
| Restground Intelligent Transfer Service                                           | Hitta och lös problem som kan hi  | Lokal         | Windows    | Microsoft |  |  |
| 🚷 Bluetooth                                                                       | Felsök och åtgärda problem med    | Lokal         | Windows    | Microsoft |  |  |
| 壁 Delade mappar                                                                   | Hitta och åtgärda problem med a   | Lokal         | Nätverk    | Microsoft |  |  |
| 🛶 Energi                                                                          | Hitta och åtgärda problem med d   | Lokal         | Energi     | Microsoft |  |  |
| 🔚 Felsökare för programkompatibilitet                                             | Hitta och åtgärda problem med a   | Lokal         | Program    | Microsoft |  |  |
| 😒 Inkommande anslutningar                                                         | Hitta och åtgärda problem med i   | Lokal         | Nätverk    | Microsoft |  |  |
| Internetanslutningar                                                              | Hitta och åtgärda problem med a   | Lokal         | Nätverk    | Microsoft |  |  |
| 🕞 Ljudinspelning                                                                  | Hitta och åtgärda problem med a   | Lokal         | Ljud       | Microsoft |  |  |
| 🟹 Ljuduppspelning                                                                 | Hitta och åtgärda problem med a   | Lokal         | Ljud       | Microsoft |  |  |
| 💽 Nätverkskort                                                                    | Hitta och åtgärda problem med t   | Lokal         | Nätverk    | Microsoft |  |  |
| Prestanda för Internet Explorer                                                   | Hitta och åtgärda problem med p   | Lokal         | Webbläsare | Microsoft |  |  |
| 🔜 Skrivare                                                                        | Hitta och åtgärda problem med a   | Lokal         | Utskrift   | Microsoft |  |  |
| 🗏 Systemunderhåll                                                                 | Hitta och rensa bort oanvända fil | Lokal         | System     | Microsoft |  |  |
| Säkerhet för Internet Explorer                                                    | Hitta och åtgärda problem med s   | Lokal         | Webbläsare | Microsoft |  |  |
| 🖾 Sökning och indexering                                                          | Hitta och åtgärda problem med     | Lokal         | Windows    | Microsoft |  |  |
| 👆 Tal                                                                             | Förbered din mikrofon och åtgär   | Lokal         | Windows    | Microsoft |  |  |
| 🔐 Tangentbord                                                                     | Hitta och åtgärda problem med d   | Lokal         | Windows    | Microsoft |  |  |
| Nideouppspelning                                                                  | Hitta och åtgärda problem med u   | Lokal         | Windows    | Microsoft |  |  |
| 👿 Windows mediespelarbiblioteket                                                  | Hitta och åtgärda problem med     | Lokal         | Media Pla  | Microsoft |  |  |
| Windows mediespelar-DVD                                                           | Hitta och åtgärda problem med a   | Lokal         | Media Pla  | Microsoft |  |  |
| 🖾 Windows mediespelarinställningar                                                | Hitta och åtgärda problem med     | Lokal         | Media Pla  | Microsoft |  |  |
| 🖏 Windows Store-appar                                                             | Felsök problem som kan hindra     | Lokal         | Windows    | Microsoft |  |  |
| 🀼 Windows Update                                                                  | Åtgärda problem som hindrar dig   | Lokal         | Windows    | Microsoft |  |  |
|                                                                                   |                                   |               |            |           |  |  |

Dubbelklickar man på den man önskar köra startar en guide för denna funktion.

### Minnesdiagnostik

Windows har ett verktyg för att kontrollera funktionen hos datorns internminne. Väljer man i Kontrollpanelen:

Kontrollpanelen  $\rightarrow$  Administrationsverktyg

och skriver i sökfältet Minnesdiagnostik blir man uppmanad att starta om datorn, eftersom verktyget kan endast köras i samband med uppstart av datorn, då minnet genomsöks och testas innan Windows är igång.